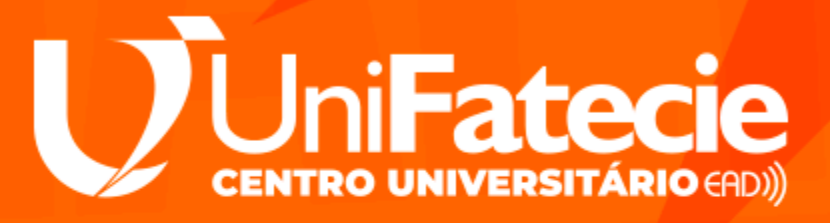

# COMO ACESSAR O SEU Canal de Comunicação

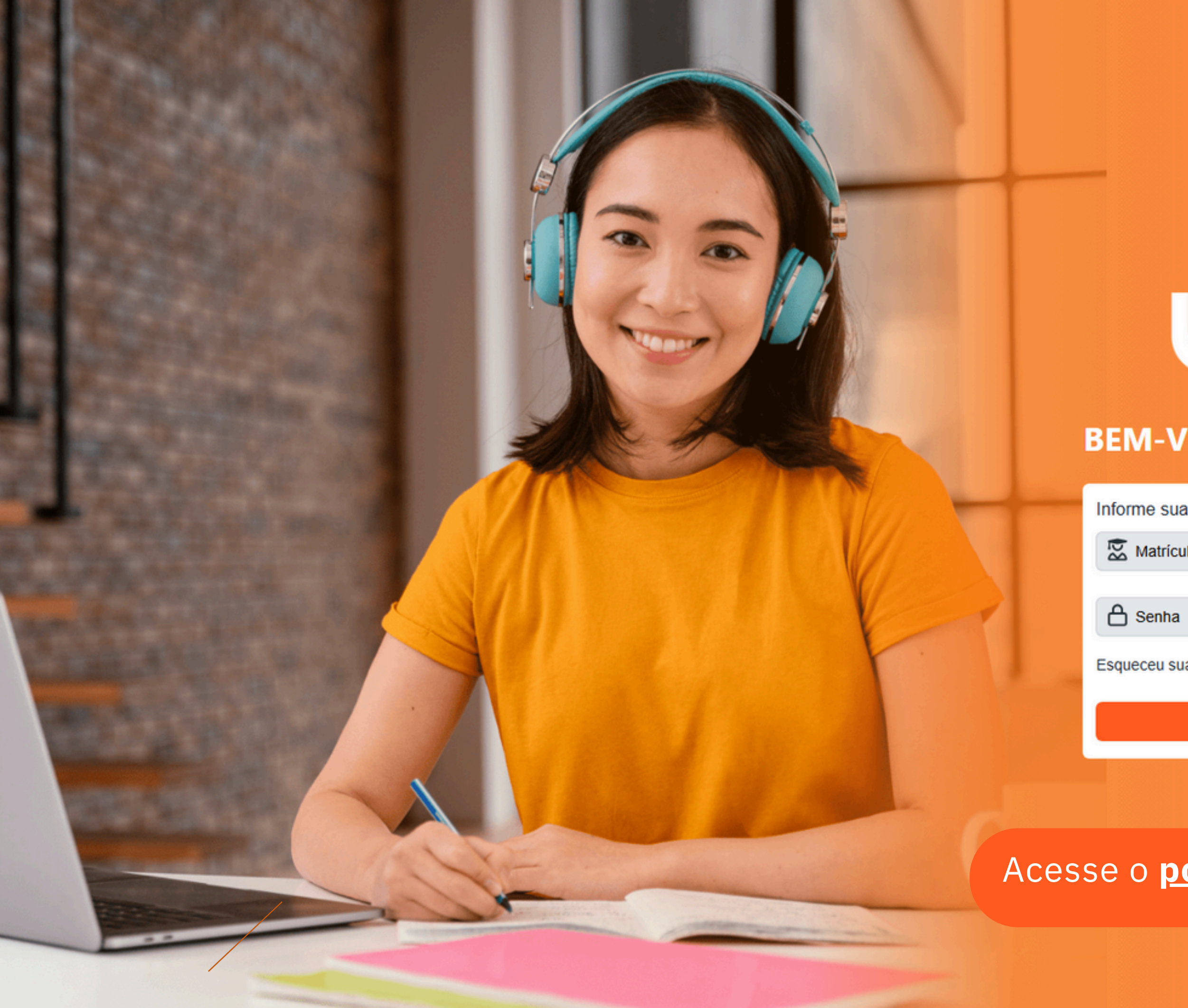

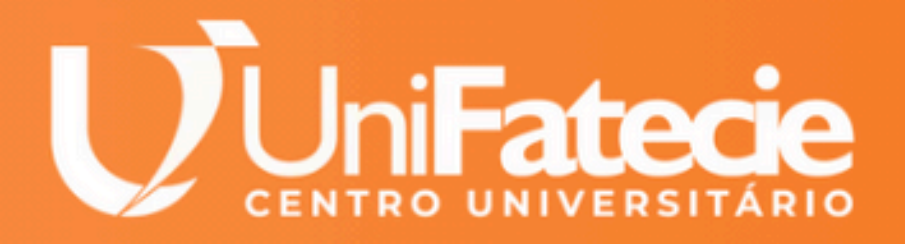

### **BEM-VINDO AO PORTAL DO ALUNO**

Informe suas credenciais para acessar o portal:

Matrícula

Esqueceu sua senha? Clique Aqui para Recuperar

FAZER LOGIN  $\rightarrow$ 

### Acesse o **portal do aluno** com seu R.A e Senha

۲

## Esse é o seu ambiente de comunicação, você poderá abrir um novo chamado clicando em FALE COM A GENTE, ou pelo WhatsApp em FALE COM A THESSIE

### Canais de Comunicação

### Fale com a gente

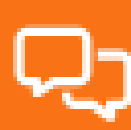

=

Acesse o seu ambiente de comunicação com nosso corpo acadêmico exclusivo para atendê-lo

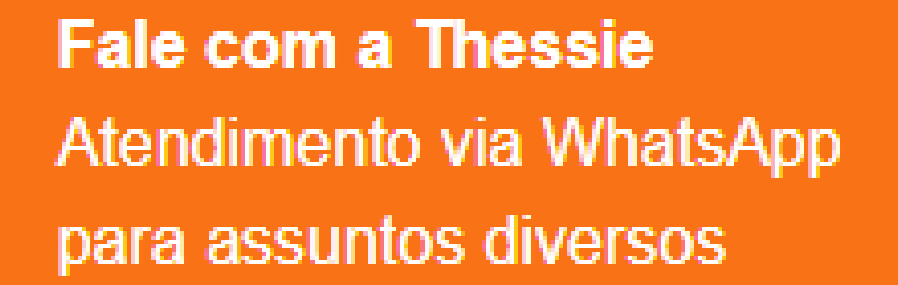

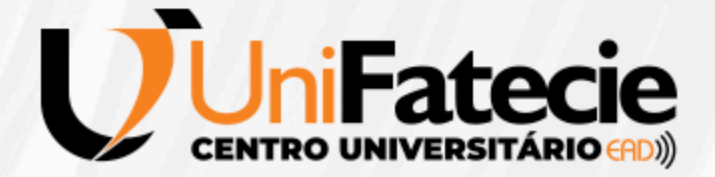

Abra um novo chamado clicando em FALE COM A GENTE, fale com o TUTOR do

seu curso e acompanhe seu atendimento.

Fale com a gente
 Acesse o seu ambiente de
 comunicação com nosso
 corpo acadêmico exclusivo
 para atendê-lo

### **A GENTE**, fale com o TUTOR do Itendimento.

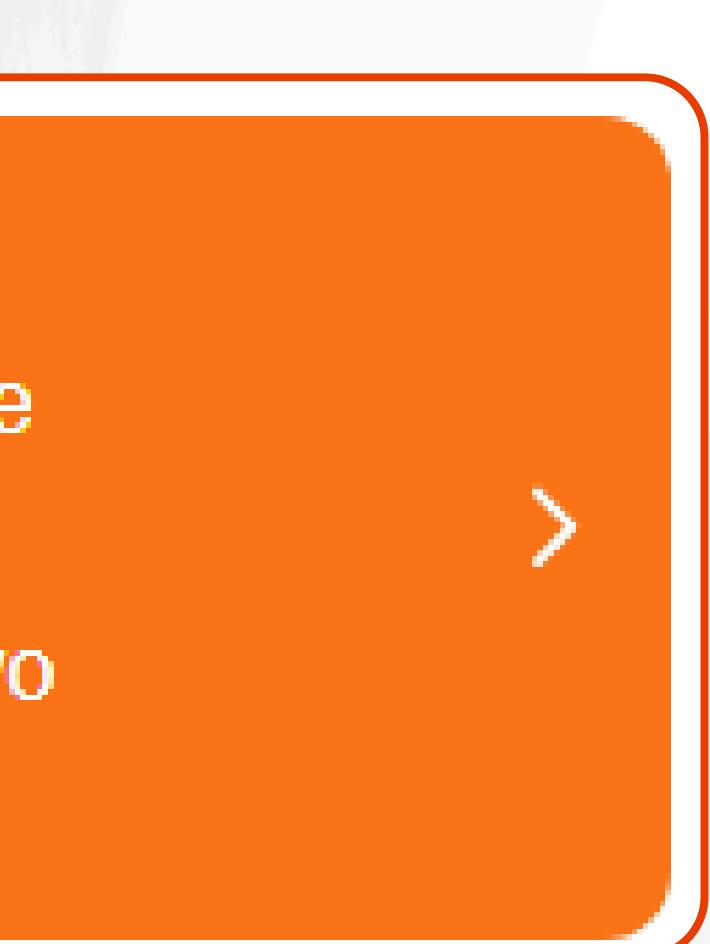

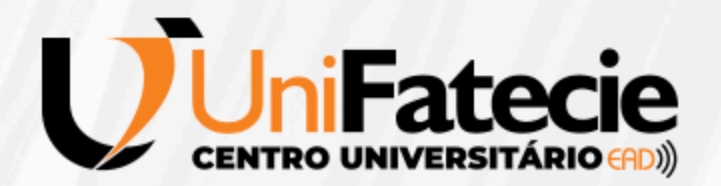

### Selecione o assunto você deseja abrir o chamado

|  | <b>F</b> | Qual | assunto | você | deseja | falar | com | 0 | tutor | r | - | 2 | 2 |
|--|----------|------|---------|------|--------|-------|-----|---|-------|---|---|---|---|
|--|----------|------|---------|------|--------|-------|-----|---|-------|---|---|---|---|

Pesquise no campo abaixo o assunto para que possamos ajudá-lo(a)

Q Ex: boleto, carteirinha, matrícula, declaração...

O Mensalidade e Contrato Financeiro

O Declaração de quitação de débitos e Imposto de Renda

O Pagamentos e Reembolsos

O Outros Assuntos Financeiros

O Mensalidade em Atraso do Mês Vigente

O Mais de Uma Mensalidade em Atraso

INICIAR ATENDIMENTO

Ir para o meu histórico de atendimentos  $\rightarrow$ 

| í |   |      |
|---|---|------|
| · | ) |      |
|   | Q | mo   |
|   |   |      |
|   | 0 | Mais |
|   | 0 | Ace: |
|   | 0 | Ace  |
|   |   |      |
|   |   |      |
|   |   |      |

#### digite o assunto no campo de pesquisa

Qual assunto você deseja falar com o tutor?

Pesquise no campo abaixo o assunto para que possamos ajudá-lo(a)

odle

s de Uma Mensalidade em Atraso

sso ao Moodle, Portal do Aluno, Estudo em Foco

sso ao Moodle, Portal do Aluno, Estudo em Foco

INICIAR ATENDIMENTO

 $\tfrac{\text{Ir para o meu histórico de atendimentos}}{\rightarrow}$ 

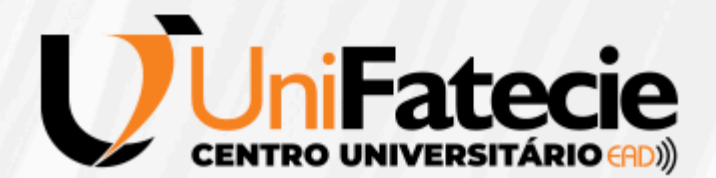

### Após selecionar o assunto, clique no INICIAR ATENDIMENTO

Qual assunto você deseja falar com o tutor?

Pesquise no campo abaixo o assunto para que possamos ajudá-lo(

⊘ moodle

O Mais de Uma Mensalidade em Atraso

Acesso ao Moodle, Portal do Aluno, Estudo em Foco

O Acesso ao Moodle, Portal do Aluno, Estudo em Foco

#### Descrição:

Dúvidas sobre acesso às plataformas da Unifatecie. Descreva detalhadamente sua s esse assunto e clique em "Iniciar atendimento".

Atenção: O prazo de resposta e retorno das mensagens é de até 24

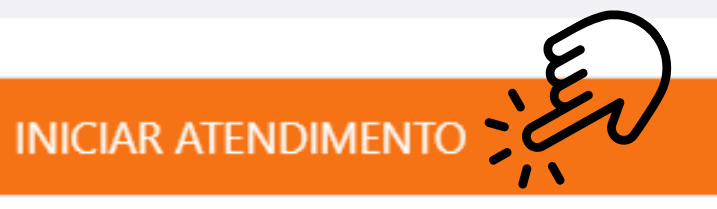

lr para o meu histórico de atendimentos ightarrow

| o botão          |
|------------------|
|                  |
|                  |
| (a)              |
|                  |
|                  |
|                  |
|                  |
|                  |
|                  |
| olicitação sobre |
| horas úteis.     |
|                  |
|                  |
|                  |

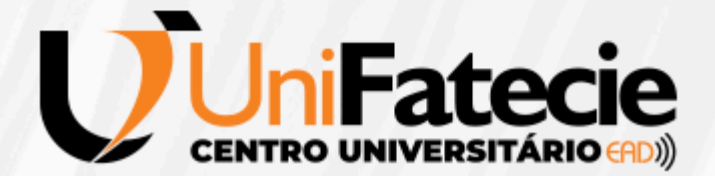

### **PRONTO!!** seu chamado foi aberto!

← Voltar

N° do Atendimento: 202581727098 Tema: Meu Curso - Acadêmico

terça-feira, 18/02/2025

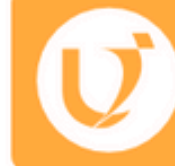

Bem-vindo(a) à Mensageria, seu atendimento de número #202581727098 foi iniciado com o assunto: Acesso ao Moodle, Portal do Aluno, Estudo em Foco. O prazo máximo para finalização deste atendimento é de 24.00 horas.

Conteúdo da Mensagem

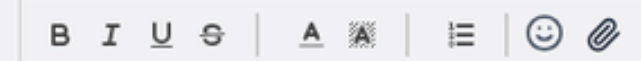

### escreva aqui a sua dúvida ou demanda e depois clique no **botão ENVIAR**

#### Curso: BACHARELADO EM PSICANÁLISE

Assunto: Acesso ao Moodle, Portal do Aluno, Estudo em Foco

16:40

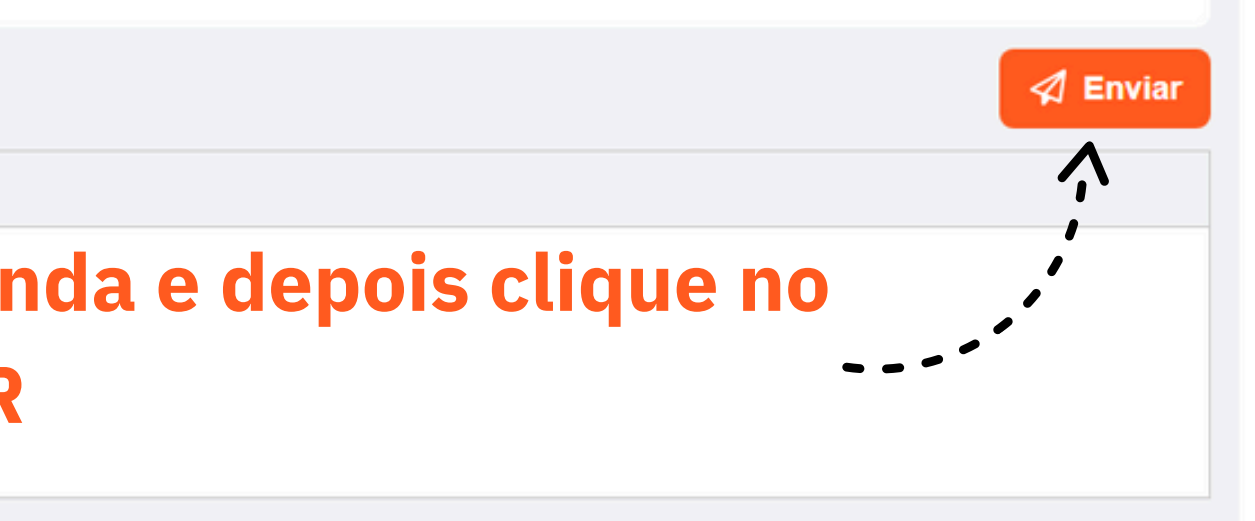

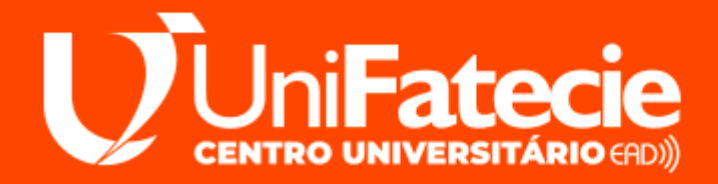

### Clique no botão VOLTAR para verificar o andamento de seus chamados.

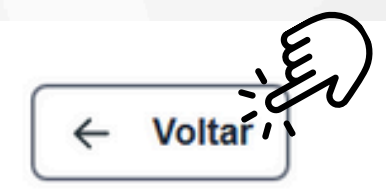

### **Minhas Mensagens**

Visualize o seu histórico de mensagens

RELATÓRIO DE MENSAGENS

| Filtrar por: Todos | ✓ Q Selecione algum fil    | tro para pesquisar              |                                       |
|--------------------|----------------------------|---------------------------------|---------------------------------------|
| Data de Abertura 🗸 | Curso                      | Tema                            | Assunto                               |
| 18/02/2025         | BACHARELADO EM PSICANÁLISE | Meu Curso - Acadêmico           | Acesso ao Moodle, Portal do Aluno, E  |
| 18/02/2025         | BACHARELADO EM PSICANÁLISE | Meu Curso - Acadêmico           | Acesso ao Moodle, Portal do Aluno, E  |
| 17/02/2025         | BACHARELADO EM PSICANÁLISE | Meu Curso - Acadêmico           | Falta de Disciplinas e Dependências   |
| 17/02/2025         | BACHARELADO EM PSICANÁLISE | Acadêmico - Atividades e Provas | APA - Atividade Prática de Aprendizag |

### você pode verificar suas mensagens clicando no ícone de balão

#### 🗊 Novo Atendimento

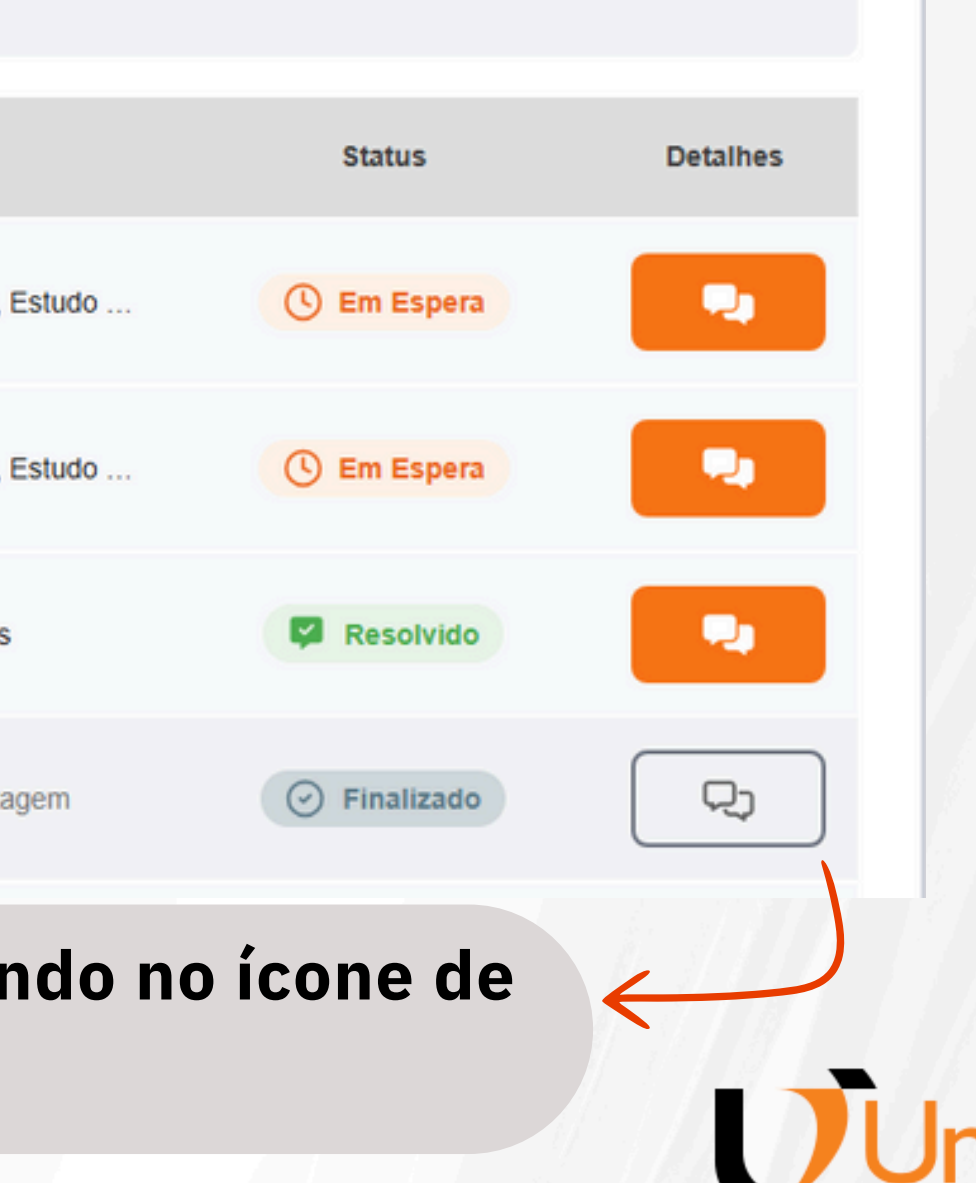

## Você pode REABRIR e continuar o atendimento se ele for marcado como resolvido pelo atendente, quando concluído VOCÊ PODE FINALIZAR o atendimento.

| ← Voltar N° do Atendimento: 202571727099 Tema: Meu Curso - Acadêmico                                                   | Curso: BACHARELADO EM PSICANÁLISE<br>Assunto: Falta de Disciplinas e Dependências                                                                                                    |
|----------------------------------------------------------------------------------------------------|----------------------------------------------------------------------------------------------------|
|                                                                                                    | segunda-feira, 17/02/2025                                                                                                    |
| Be<br>cc<br>de                                                                                                    | em-vindo(a) à Mensageria, seu atendimento de número #202571727099 foi iniciado<br>em o assunto: Falta de Disciplinas e Dependências. O prazo máximo para finalização<br>este atendimento é de 24.00 horas.                                                                                                    |
|                                                                                                    | 15:59                                                                                                    |
|                                                                                                    | partir de agora o responsável pelo seu atendimento será: Paloma de Souza Lopes.                                                                                                    |
|                                                                                                    | 16:01                                                                                                    |
| Resol                                                                                                    | ução do atendimento                                                                                                    |
| O seu <b>atendente</b> de<br>Se você <b>concorda</b><br>Na sequência pedir<br>Se você <b>não conco</b><br>atendimento. | efiniu o status deste atendimento como <b>"Resolvido"</b> .<br>com a solução clique em <b>"Finalizar"</b> para concluir o atendimento.<br>nos a gentileza da sua <b>avaliação</b> com uma nota de 1 a 10, onde 10 é a <b>melhor nota</b> .<br>o <b>rda</b> com a solução, clique em <b>"Reabrir"</b> e nosso atendente dará continuidade ao seu |
|                                                                                                    | Reabrir if Finalizar                                                                                                    |
|                                                                                                    |                                                                                                    |

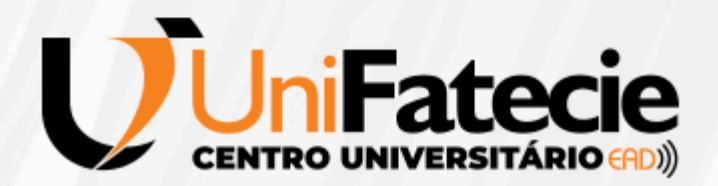

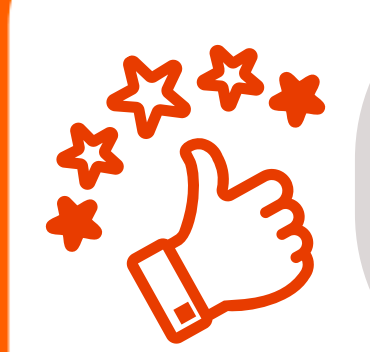

### Ao FINALIZAR, irá aparecer a avaliação do atendimento. Sua avaliação é muito importante para a melhoria do nosso atendimento

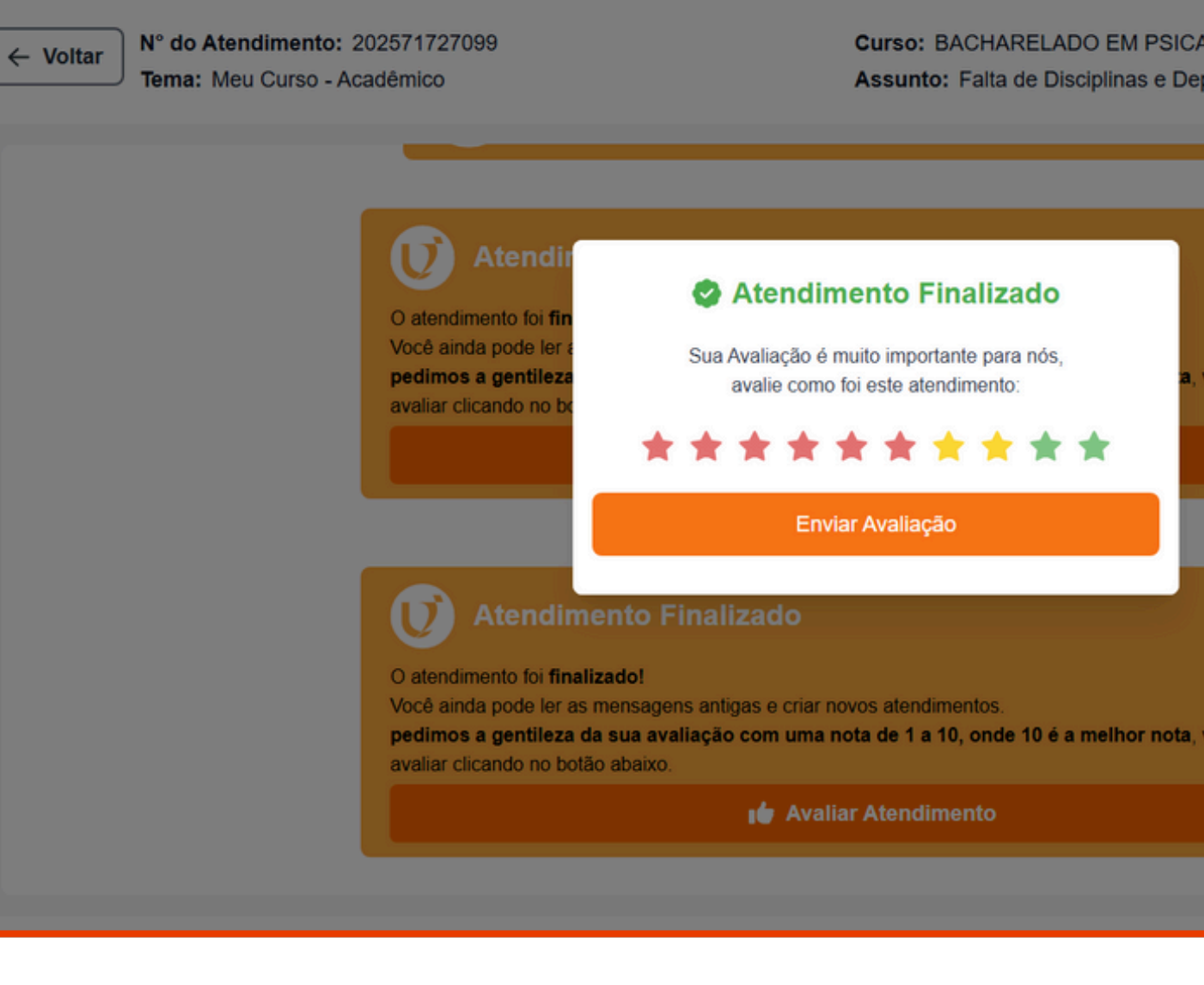

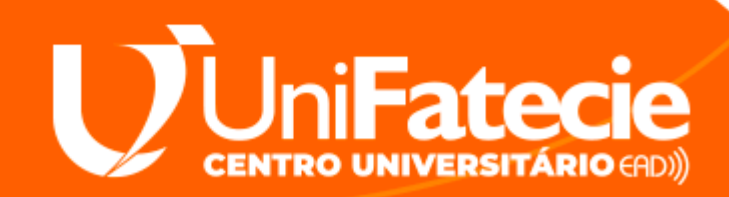

| CANÁLISE<br>)ependências |  |
|--------------------------|--|
| 16:01                    |  |
|                          |  |
| a, você pode             |  |
|                          |  |
|                          |  |
|                          |  |
| a, você pode             |  |
|                          |  |
|                          |  |

## Abra um novo atendimento via WhatsApp ou utilize serviços automáticos clicando em **FALE COM A THESSIE**

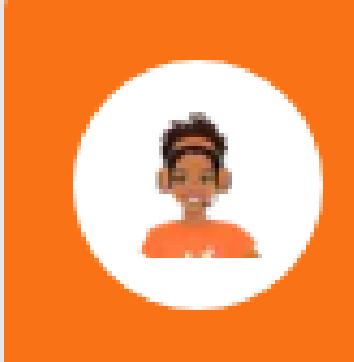

Fale com a Thessie Atendimento via WhatsApp para assuntos diversos

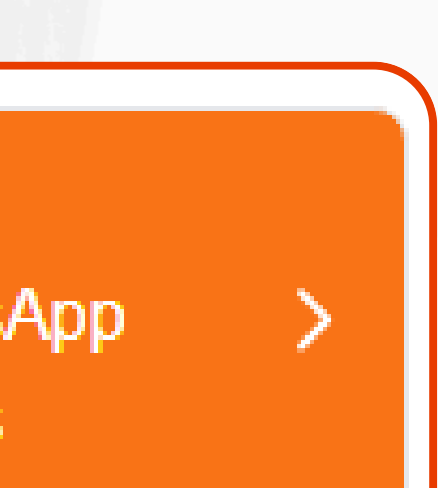

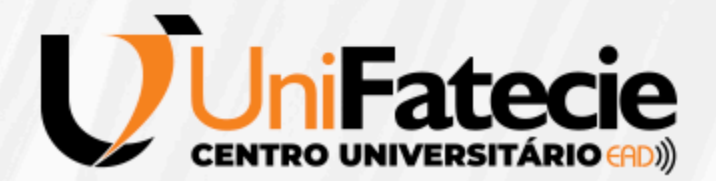

### Selecione o assunto você deseja

| 1 |                                                                                                    |                                                                                                    |                                  |   |     |
|---|----------------------------------------------------------------------------------------------------|----------------------------------------------------------------------------------------------------|----------------------------------|---|-----|
|   | nnA Chat                                                                                                    |                                                                                                    |                                  |   |     |
|   | @Thess                                                                                                    | sie                                                                                                    | Ð                                | Ø | END |
|   |                                                                                                    |                                                                                                    |                                  | 2 |     |
|   | Em que poss<br>1. 🔄 Meu o<br>2. 🥑 Secre<br>3. 🐻 Financ<br>4. 💌 Estág<br>5. 🔛 Ajuda<br>6. 😂 Inova<br>7. ? Dúvida<br>8. 🔘 Finalia | so lhe ajudar hoj<br>curso<br>etaria Acadêmica<br>ceiro<br>ios, Práticas e F<br>Portal do Aluno<br>Carreira/Cursos<br>as frequentes<br>zar conversa | je?<br>a<br>Projetos<br>s Livres |   |     |
|   |                                                                                                    |                                                                                                    | 11.50                            |   |     |
|   |                                                                                                    | Digite a                                                                                                    | lgo                              |   |     |

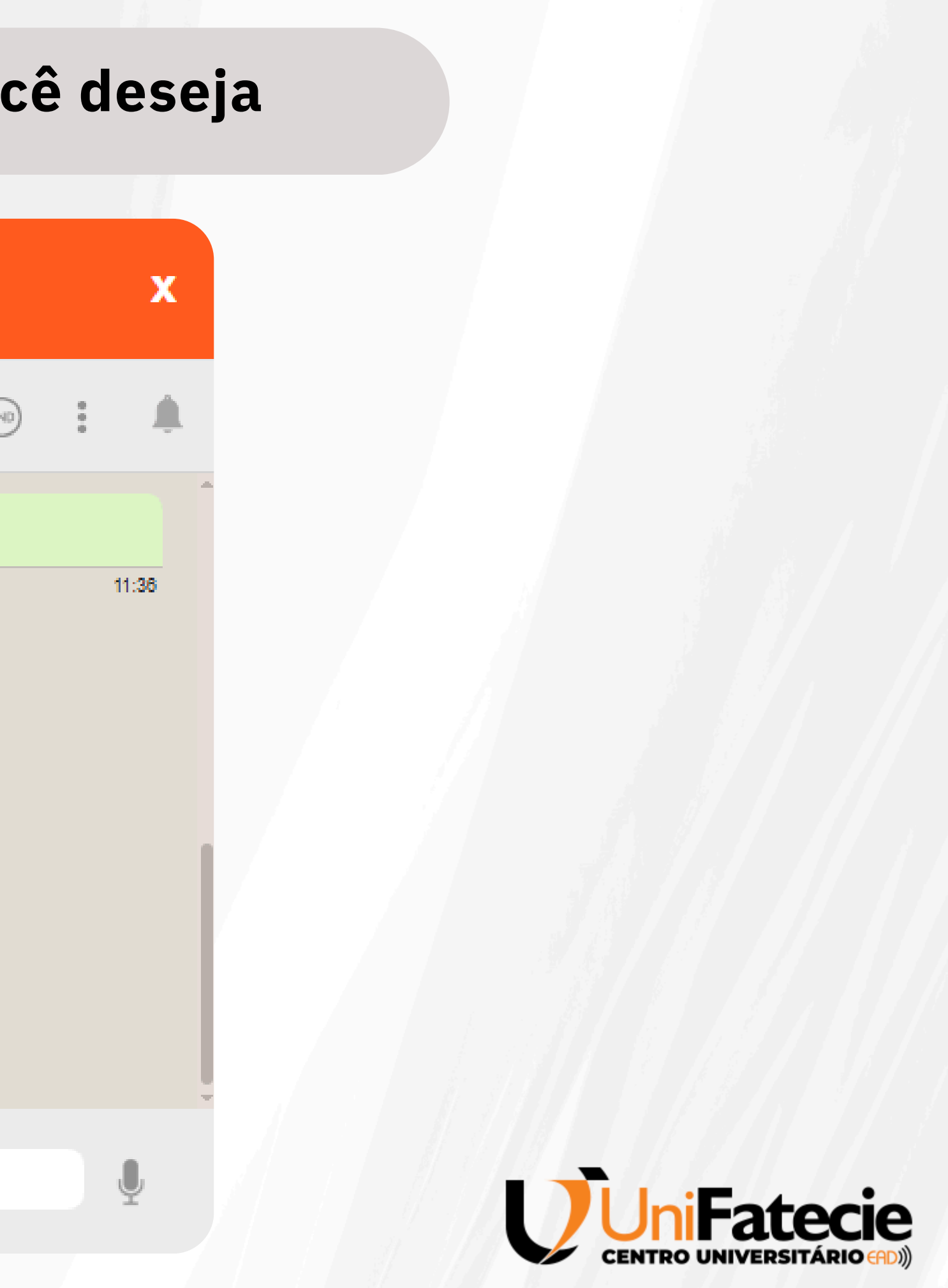

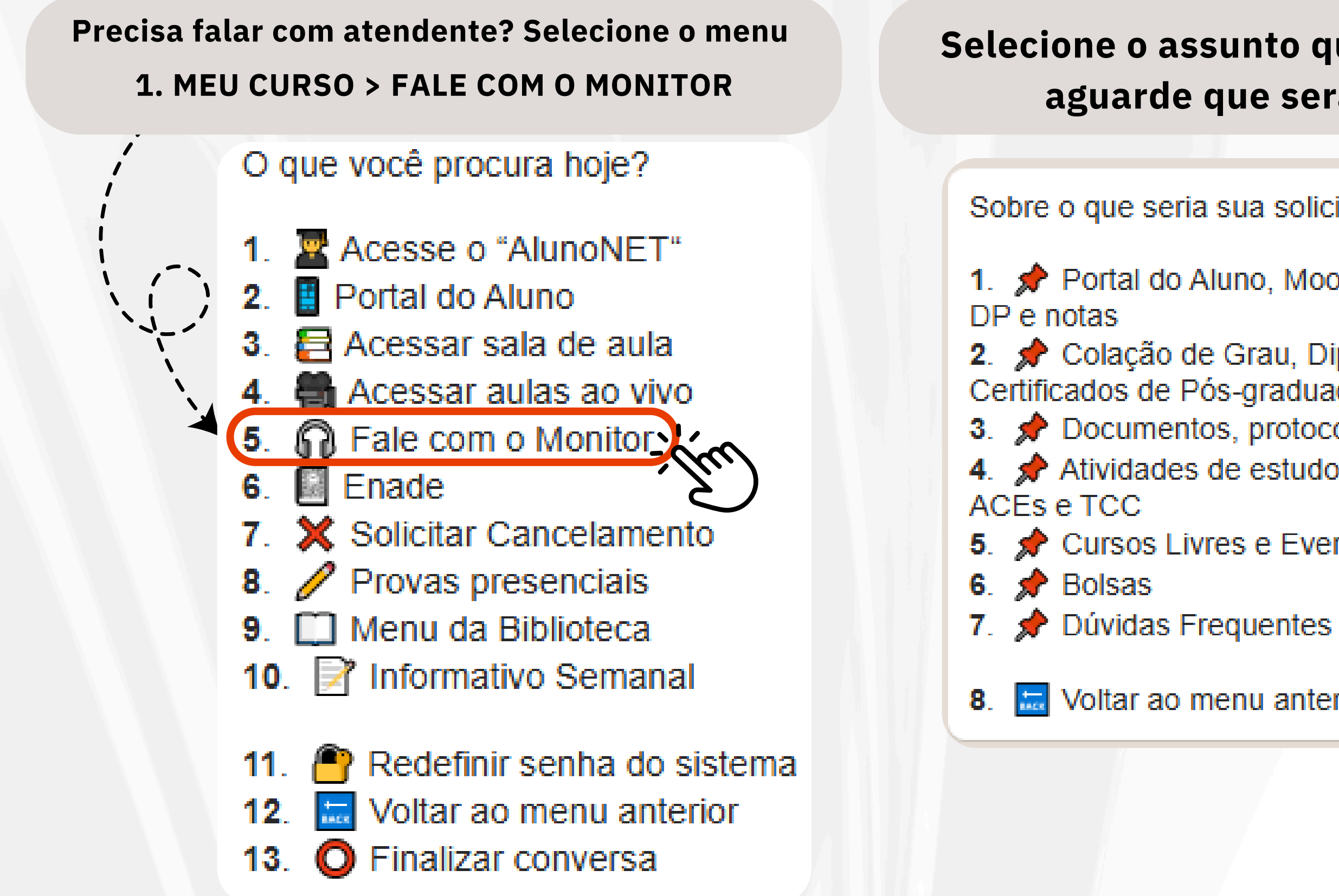

### Selecione o assunto que deseja falar e aguarde que será atendido

Sobre o que seria sua solicitação:

Portal do Aluno, Moodle, Disciplinas,

2. 📌 Colação de Grau, Diplomas e Certificados de Pós-graduação 3. 📌 Documentos, protocolos e carteirinha Atividades de estudos, provas, APA,

5. 📌 Cursos Livres e Eventos

Voltar ao menu anterior

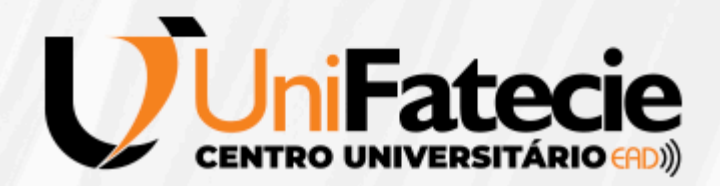

Secretaria: você pode emitir sua declaração de matrícula, acessar sua carteirinha de estudante, entre outros serviços.

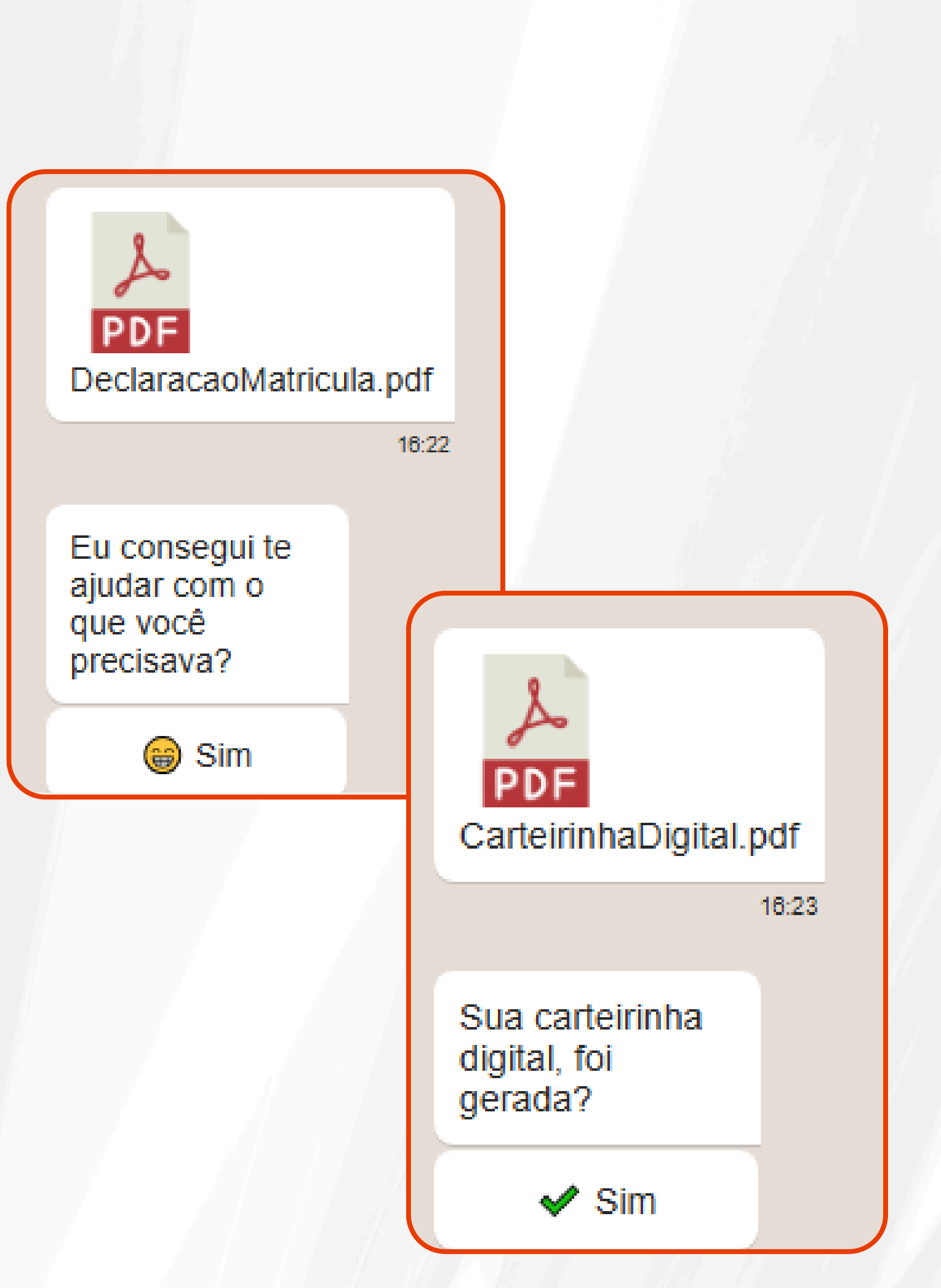

Financeiro: emitir a segunda via do boleto, acessar seu contrato e muito mais.

📑 PDF 3. 🔍 PIX 4.

### Como você gostaria de receber o boleto?

- 2. 🔢 Linha digitável
- Voltar ao menu anterior 5. O Finalizar conversa

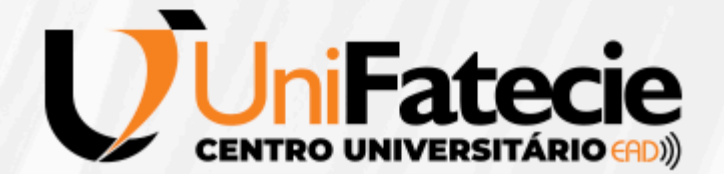

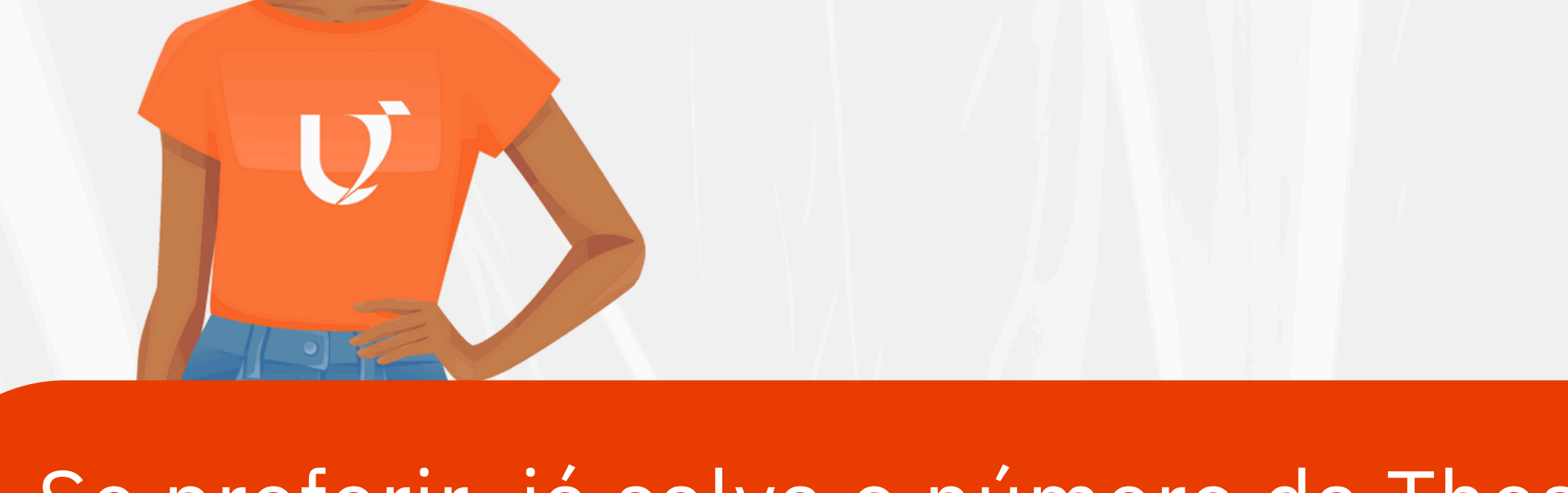

### Se preferir, já salva o número da Thessie no seu celular: (44) 99153-3415

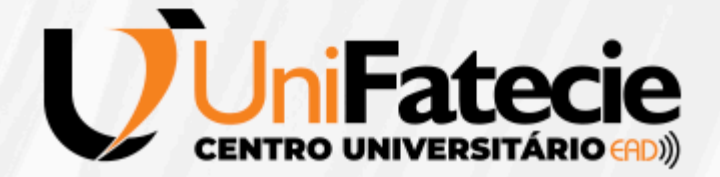

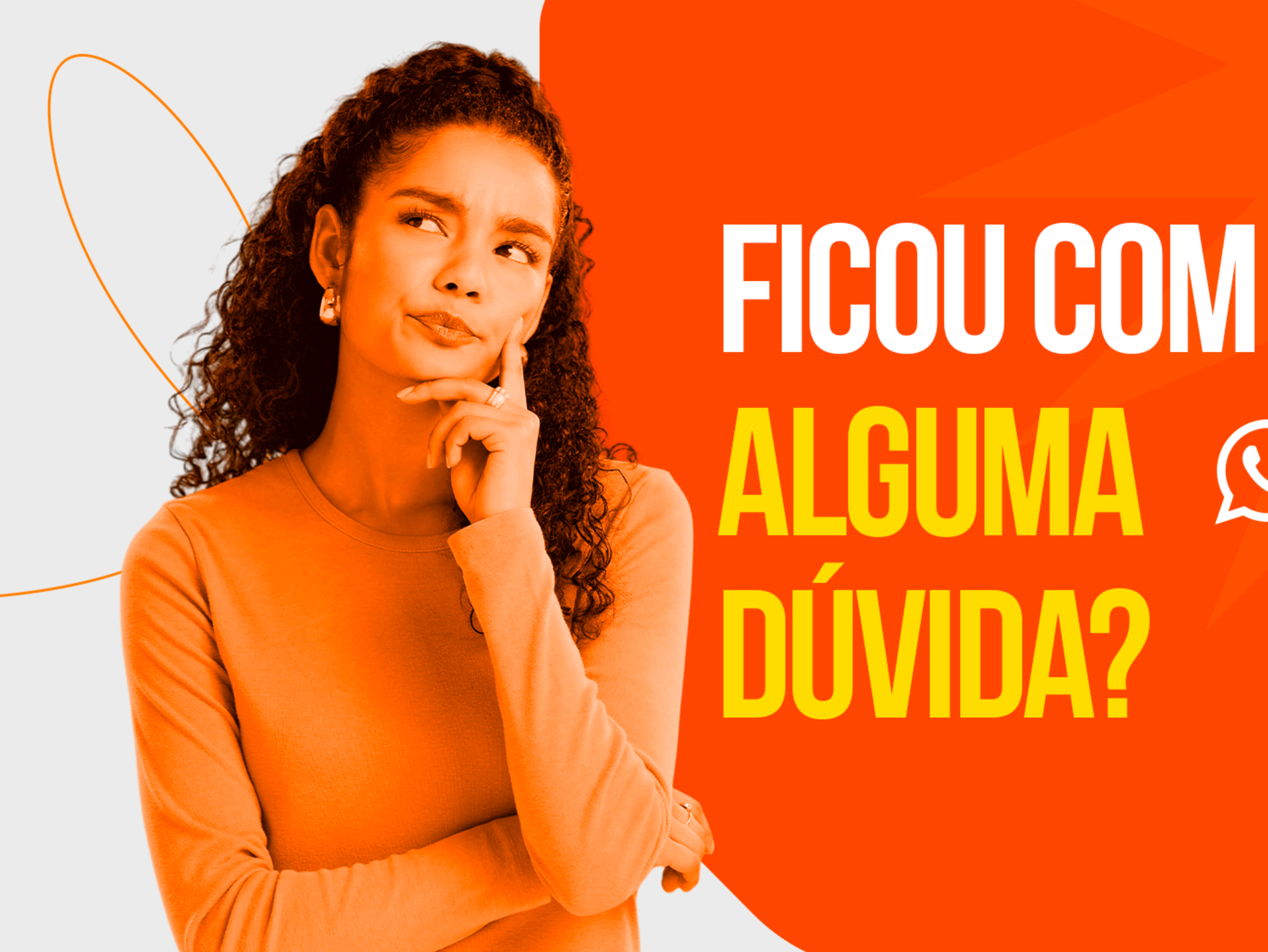

# **CLIQUE AQUI E** FALE COM A THESSIE (44) 99153-3415

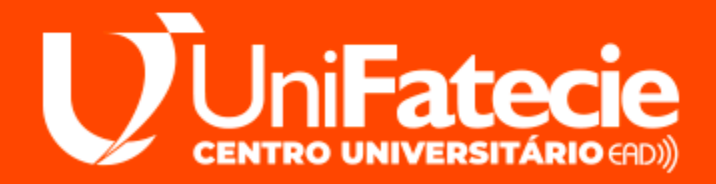